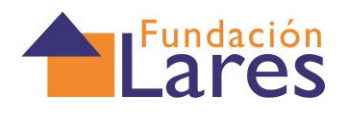

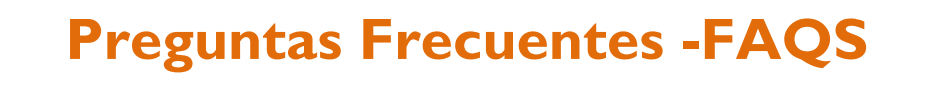

## **Campus Lares**

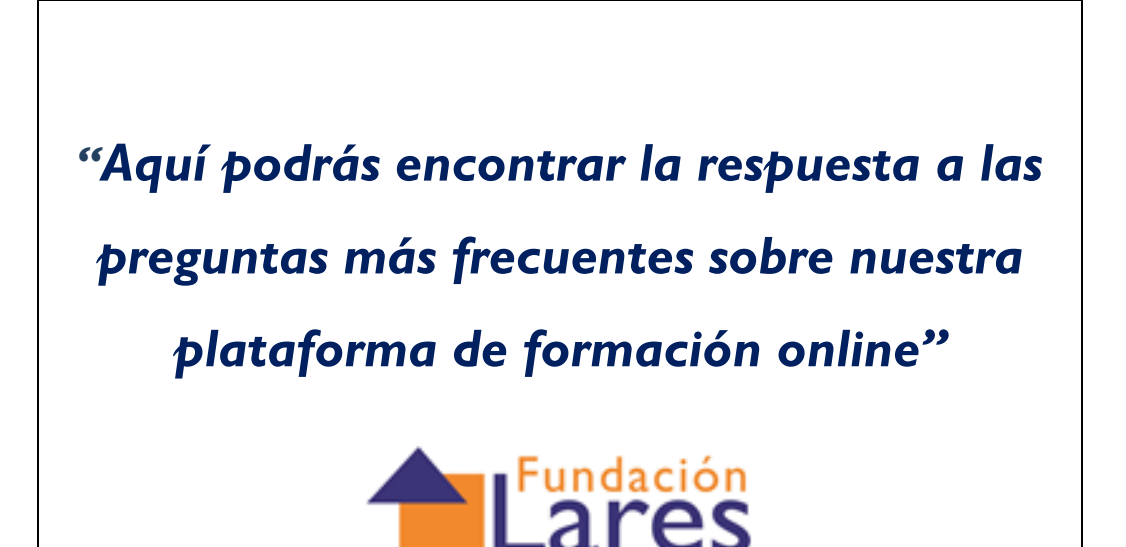

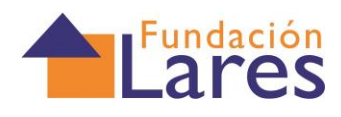

## Contenido

| 1: ¿Tiene mi equipo las características técnicas necesarias para visualizar el curso?4                                      |
|----------------------------------------------------------------------------------------------------|
| 2: Al entrar a los contenidos del curso me aparece una ventana en blanco y no se llegan a cargar los contenidos. ¿Qué pasa? |
| 2.1 Cómo configurar el navegador para que permita el uso de ventanas emergentes5                                            |
| 2.1.1_INTERNET EXPLORER6                                                                                                    |
| 2.1.2_MOZILLA FIREFOX:                                                                                                    |
| 2.1.3_GOOGLE CHROME9                                                                                                    |
| 2.1.4_BARRAS DE HERRAMIENTAS / TOOLBARS:11                                                                                  |
| 3 ¿Cómo habilitar las Cookies en mi navegador?12                                                                            |
| 3.1_INTERNET EXPLORER                                                                                                    |
| 3.2_GOOGLE CHROME:                                                                                                    |
| 3.3_MOZILLA FIREFOX:                                                                                                    |
| 4 No me deja descargar del curso archivos Word, Pdf o de otras extensiones parecidas. ¿Cómo puedo hacerlo?20                |
| 4.I_INTERNET EXPLORER                                                                                                    |
| 4.2_MOZILLA FIREFOX:                                                                                                    |
| 4.3_GOOGLE CHROME:                                                                                                    |
| 5 Contactos para cualquier duda de contenidos o acceso25                                                                    |
| 6Certificados de profesionalidad26                                                                                          |
| 6.1- ¿Qué es el Catálogo Nacional de Cualificaciones (CNCP)?                                                                |

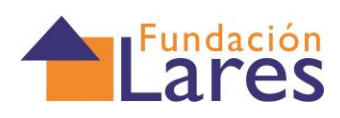

| 6.2- ¿Cómo se identifica un Certificado de Profesionalidad?                | 26 |
|----------------------------------------------------------------------------|----|
| 6.3- ¿Cómo se estructuran los Certificados de Profesionalidad?             | 26 |
| 6.4- ¿Para qué sirven los certificados de profesionalidad?                 | 27 |
| 6.5- ¿Se puede cursar en modalidad de Teleformación?                       | 27 |
| 6.6-¿Quién y cómo se regulan los certificados de profesionalidad?          | 27 |
| 6.7- ¿Es necesario cursar el Certificado completo para obtener el título?  | 27 |
| 6.8- ¿Cómo se pueden reconocer y acreditar las Competencias Profesionales? | 27 |
| 6.9- ¿Por qué fases hay que pasar para reconocer todo lo que tengo?        | 28 |

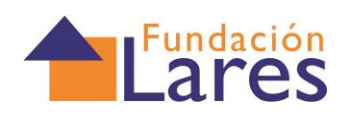

## **Preguntas Frecuentes-FAQS**

# I: ¿Tiene mi equipo las características técnicas necesarias para visualizar el curso?

Actualmente la mayoría de los ordenadores del mercado cumple sobradamente los requisitos necesarios para acceder a la plataforma de teleformación Lares y visualizar correctamente sus cursos. No obstante, presentamos a continuación el conjunto de requerimientos mínimos necesarios para poder acceder y visualizar correctamente los cursos:

• Microprocesador PENTIUM III con 256 MB de memoria RAM o superior y con tarjeta de sonido.

• **Sistema** operativo: Windows 98 segunda edición o versiones superiores. Linux o Macintosh o no siempre son compatibles (algunos cursos podrían no visualizarse correctamente con ellos).

- Navegadores: Internet Explorer 8.0 o versiones superiores. También pueden utilizarse Mozilla FireFox (a partir de la versión 4), Google Chrome (a partir de la versión 8), Opera y Safari..
- Conexión a Internet: poseer un módem con al menos 256 Kbs sería suficiente, aunque es recomendable, para obtener una mayor velocidad de descarga y poder visualizar los cursos con agilidad, poseer una conexión más rápida tipo ADSL.
- Software y plugins instalables: algunos programas o plugins son imprescindibles, no sólo para la visualización correcta de los cursos ubicados en la plataforma Lares, sino también para la correcta navegación y visualización de muchas páginas Web, por ello es muy probable que si navegas por Internet con frecuencia ya los tengas instalados;

#### Estos son:

• Adobe Flash Player versión 9 o superior: visualizador multiplataforma de animaciones, páginas Web interactivas, etc.

• Adobe Shockwave Player 9 o superior: permite la reproducción de contenidos interactivos como juegos, presentaciones, aplicaciones de formación, etc.

Adobe Acrobat Reader: permite la visualización de documentos en formato PDF.

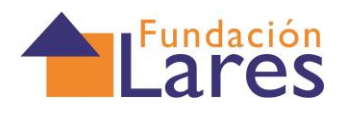

Otras necesidades técnicas para el uso de la plataforma Moodle son:

- Tener la posibilidad de **habilitar las ventanas emergentes** en el navegador para un determinado sitio Web.
- Tener activadas las cookies en el navegador.
- Tener instalada la máquina virtual de Java y habilitado el Javascript en el navegador.

Un poco más adelante, en este mismo documento te contamos con más detalle, cómo has de proceder para instalar o dejar configurados algunos de estos requerimientos.

## 2:Al entrar a los contenidos del curso me aparece una ventana en blanco y no se llegan a cargar los contenidos. ¿Qué pasa?

#### "Posiblemente tengas un bloqueador de Pop-Ups

#### o Ventanas emergentes"

## 2.1 Cómo configurar el navegador para que permita el uso de ventanas emergentes

En algunos casos los contenidos del curso se lanzan en un **pop-up o ventana emergente**, por lo que si tienes estos elementos bloqueados por la configuración del navegador o por alguna barra de herramientas instalada en el mismo, es posible que no se te abra la ventana en la que corre el contenido multimedia del curso.

Habitualmente los navegadores de Internet tienen opciones de configuración para permitir o restringir la aparición de ventanas emergentes durante el proceso de navegación. A continuación te facilitamos las instrucciones para llevar a cabo esta configuración en tres de los navegadores más utilizados (Internet Explorer, Mozilla Firefox, Google Chrome).

Nota: tener en cuenta, no obstante **que este tipo de configuración varía en función del navegador que se esté utilizando** (por ello nos referimos a 3 de los más utilizados) e incluso de la versión del navegador en cuestión, es decir, puede variar de un Internet Explorer 7 a un Internet Explorer 8. Por ese motivo es posible que las opciones que te marcamos no se llamen exactamente así, si posees una versión de

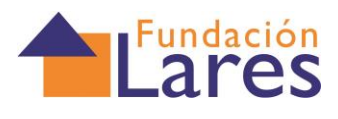

estos navegadores distinta de la que hemos utilizado nosotros para esta guía, pero no te preocupes y trata de buscar las opciones que seguramente tendrán nombres similares.

#### 2.1.1\_INTERNET EXPLORER

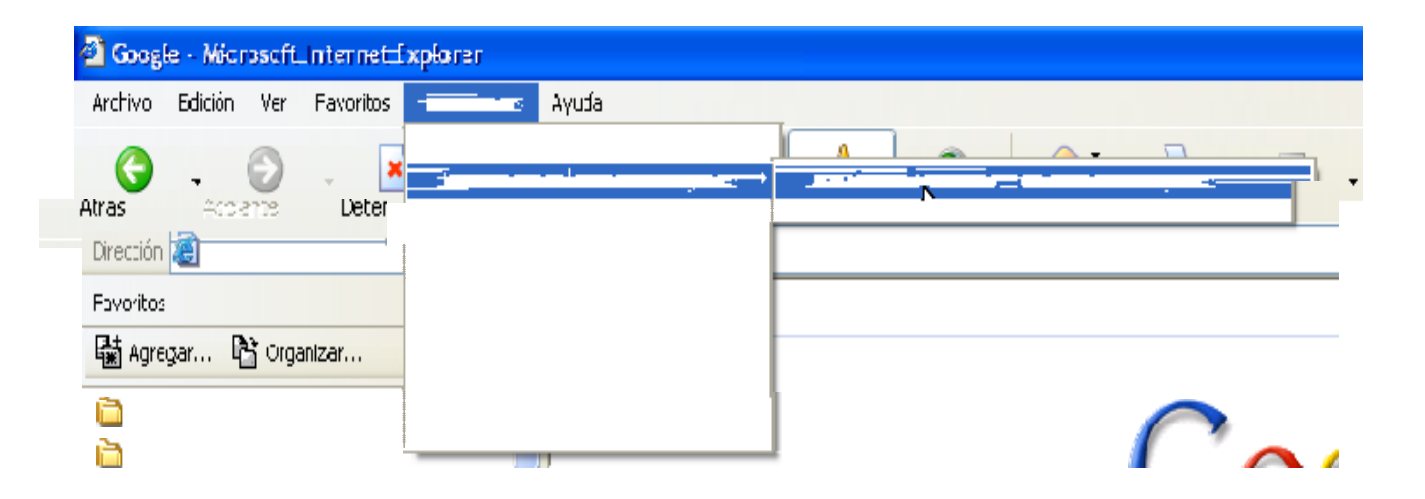

O si lo prefieres, puedes permitir únicamente determinados elementos emergentes procedentes de ciertas páginas o sitios Web, como por ejemplo los de nuestra página Web. Para ello, debes hacer clic sobre "Configurar bloqueador de elementos emergentes".

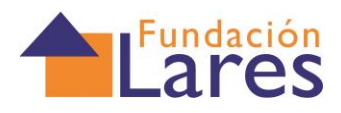

| 🕙 Google - Microsoft Internet E                                                                                                    | xplorer                                                                                                    |                                                                                                    | Configuración del bloqueador de elementos emer                                                                                                    |
|----------------------------------------------------------------------------------------------------|----------------------------------------------------------------------------------------------------|----------------------------------------------------------------------------------------------------|----------------------------------------------------------------------------------------------------|
| Google - Microsoft Internet E<br>Archivo Edición Ver Favoritos<br>Edición Ver Favoritos<br>Atrás - Adelante Deter<br>Dirección (a) http://www.google.es/<br>Favoritos<br>Agregar (b) Organizar<br>(c) Vínculos<br>(c) prensa especializada | xplorer<br>Herramientas Ayuda<br>Correo y noticias<br>Bloqueador de elementos emergentes<br>Administrar complementos<br>Sincronizar<br>Windows Update<br>Windows Messenger<br>Consola de Sun Java<br>Opciones de Internet | Desactivar el bloqueador de elementos en<br>Configuración del bloqueador de elemento<br>Maps Noticias Vídeo Gmail M | Configuración del bloqueador de elementos emer<br>Excepciones<br>Los elementos emergentes están bloqueados. Pue<br>emergentes de sitios Web específicos si los agrega<br>Dirección del sitio Web que desea permitir:<br>Sitios permitidos: |
| 📄 prensa especializada                                                                                                    |                                                                                                    | ,                                                                                                    | Nivel de filtro y notificaciones<br>Reproducir un sonido cuando se bloquee un elemento<br>Mostrar la barra de información cuando se bloquee un el<br>Nivel de filtro:                                                                      |
|                                                                                                    |                                                                                                    |                                                                                                    | Medio: bloquear la mayoría de elementos emergentes auto                                                                                                    |

P+F del bloqueador de elementos emergentes

Y escribir en la ventana que te aparecerá la dirección de la página Web o sitio que quieres permitir. Para nuestra plataforma debes escribir:

http://cursos.laresfederacion.org/

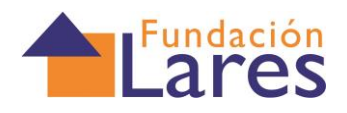

#### 2.1.2\_MOZILLA FIREFOX:

| 🕲 Campus Virtual Hedima - Mozilla Fi <mark>rcf</mark>                            | <del>91</del>                                                                                                |                                                               |
|----------------------------------------------------------------------------------|----------------------------------------------------------------------------------------------------|---------------------------------------------------------------|
| <u>A</u> rchivo <u>E</u> ditar <u>V</u> er Hi <u>s</u> torial <u>M</u> arcadores | Herramien <u>t</u> as <mark>Ay</mark> uda                                                                    |                                                               |
| Campus Virtual Hedima                                                            | +                                                                                                    |                                                               |
| Formacion.hedima.es/2010/2010_intro/inv                                          | dexframe.html                                                                                                | ☆ マ C Stoogle 👂 🎓                                             |
| 😻 Campus Virtual Hedima - Mozilla Firef                                          | DX                                                                                                    |                                                               |
| Archivo Editar Ver Historial Marcadores                                          | Herramiențas Ayuda                                                                                           |                                                               |
| Campus Virtual Hedima                                                            | Descargas Ctrl+3                                                                                             |                                                               |
| Formacion.hedima.es/2010/2010_intro/in                                           | <u>C</u> omplementos Ctrl+Mayus,+A<br>Configurar Sync                                                        |                                                               |
| QUEJAS Y RECLAMACIO                                                              | Desarrollador <u>w</u> eb • • • • • • • • • • • • • • • • • • •                                              | Usted se ha autentificado como ANTONIO ESTEBAN CIBAJA (Salir) |
| Campus Virtual ► QYRE_13000.1                                                    | Iniciar na <u>v</u> egación privada Ctrl+Mayús.+P<br>Limpiar el <u>h</u> istorial reciente Ctrl+Mayús.+Supr. | (2) Cambiar rol a  Activar edición                            |
| Administración Diagrama de                                                       | <u>Opciones</u>                                                                                              | Calendario  noviembre 2012                                    |
| -                                                                                |                                                                                                    |                                                               |
|                                                                                  |                                                                                                    | Opciones 🛛                                                    |
|                                                                                  |                                                                                                    |                                                               |

| General Pestañ          | as Contenido      | Aplicaciones     | Privacidad | Seguridad | Sync | Avanzado          |
|-------------------------|-------------------|------------------|------------|-----------|------|-------------------|
| Depuear vent            | anas emergentes   |                  |            |           |      | Exceptiones       |
| Cargar imágen           | ies automáticame  | nte              |            |           | (    | Excepciones       |
| Activar Java <u>S</u> o | cript             |                  |            |           |      | A <u>v</u> anzado |
| Tipos y colores         |                   |                  |            |           |      |                   |
| Tipografía predet.:     | Times New Ror     | nan              | ~          | Tamaño: 1 | 6 😽  | <u>A</u> vanzadas |
|                         |                   |                  |            |           |      | <u>C</u> olores   |
| Idiomas                 |                   |                  |            |           |      |                   |
| Elegir el idioma pre    | ferido para mostr | ar las páginas w | eb         |           |      | Seleccionar       |
|                         |                   |                  |            |           |      |                   |
|                         |                   |                  |            |           |      |                   |

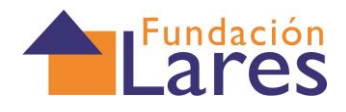

#### 2.1.3\_GOOGLE CHROME

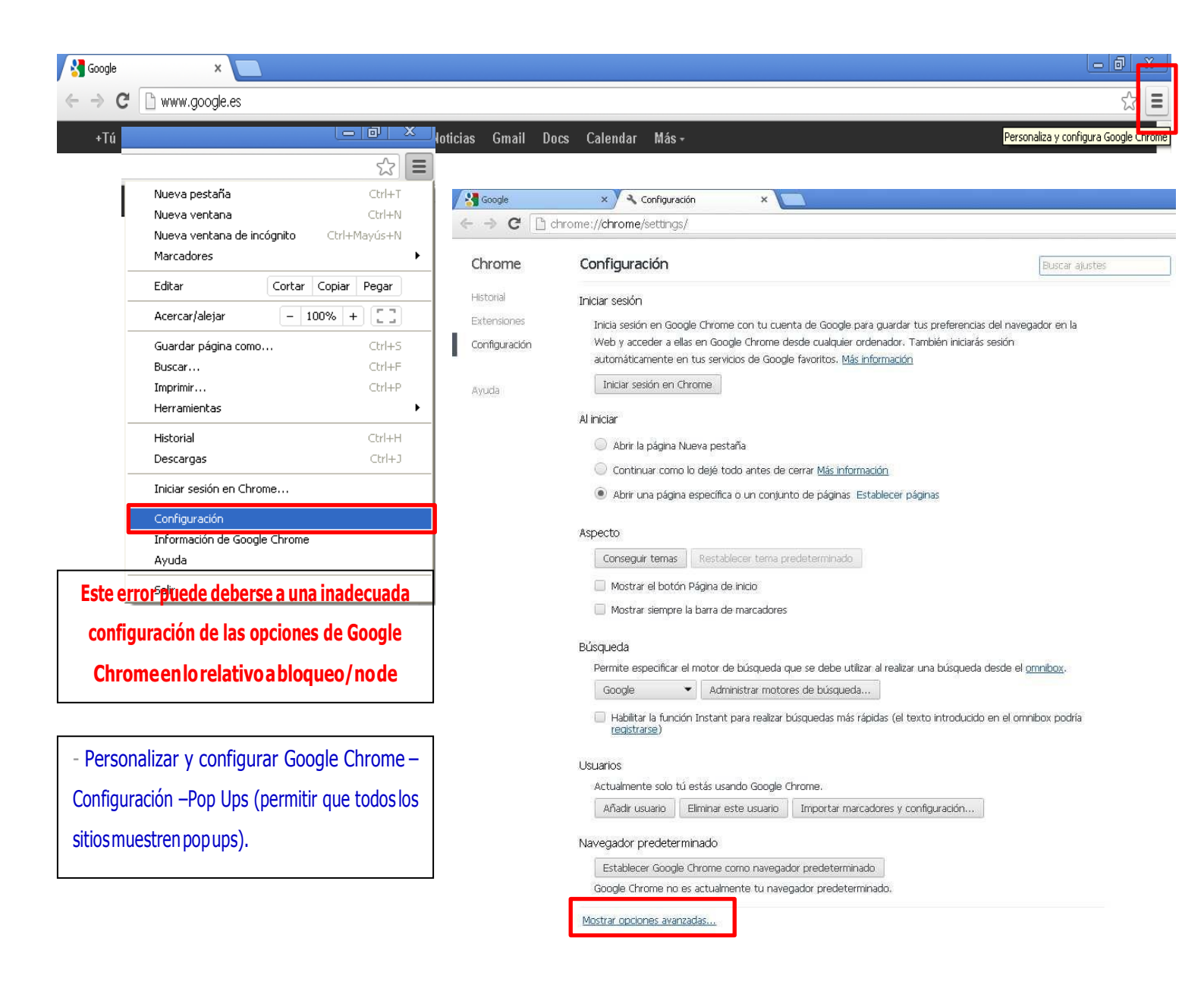

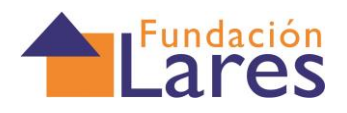

| Google                                    | × Y 🔧 Configuración                                                                                                    | ×                                                                                                    |                                                                                                    |                              |     |
|-------------------------------------------|----------------------------------------------------------------------------------------------------|----------------------------------------------------------------------------------------------------|----------------------------------------------------------------------------------------------------|------------------------------|-----|
| ← ⇒ C □ d                                 | nrome:// <b>chrome</b> /settings/                                                                                                    |                                                                                                    |                                                                                                    |                              | 값 = |
| Chrome                                    | Configuración                                                                                                    |                                                                                                    | Buscar ajustes                                                                                                    |                              |     |
| Historial<br>Extensiones<br>Configuración | Aspecto<br>Conseguir temas Restab<br>Mostrar el botón Página d<br>Mostrar siempre la barra d                                                                                                    | lecer tema predeterminado<br>e inicio<br>e marcadores                                                                                                    |                                                                                                    |                              |     |
| Ayuda                                     | Búsqueda<br>Permite especificar el motor<br>Google Ad<br>Habilitar la función Instar<br>redistrarse)<br>Usuarios<br>Actualmente solo tú estás u<br>Añadir usuario Eliminar<br>Navegador predeterminado<br>Establecer Google Chrome<br>Google Chrome no es actual<br>Privacidad | Configuración de contenido  Bioquear todos  Administrar excepciones  Inhabilitar complementos de forma individual  Pop-ups  Permitir que todos los sitios muestren pop No permitir que ningún sitio muestre pop-I Administrar excepciones  Ubicación  Preguntarme cuando un sitio intente hace No permitir que los sitios puedan hacer un sec No permitir que los sitios puedan hacer un sec No permitir que los sitios puedan hacer un sec No permitir que los sitios puedan hacer un sec Notificaciones  Preguntarme cuando un sitio muestren noti Preguntarme cuando un sitio muestren noti No permitir que todos los sitios muestren noti No permitir que ningún sitio muestren noti | p-ups<br>ups (recomendado)<br>guimiento de mi ubicación física<br>er un seguimiento de mi ubicación<br>n seguimiento de mi ubicación físic<br>ificaciones de escritorio<br>rar notificaciones de escritorio (rec<br>ficaciones de escritorio | n fisica (recomendado)<br>ca |     |

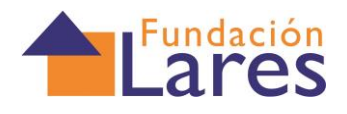

#### 2.1.4\_BARRAS DE HERRAMIENTAS / TOOLBARS:

Como hemos comentado el bloqueo de ventanas emergentes puede venir dado por barras de herramientas que tengamos instaladas en el navegador y en tal caso, aunque tuviéramos correctamente configurada la opción de Bloqueador de ventanas emergentes del navegador podría no abrirse la ventana en la que se ejecuta el contenido multimedia del curso.

Podemos encontrar que tengamos descargadas barras de herramientas de ciertas páginas como YAHOO o GOOGLE que cuentan con bloqueadores de elementos emergentes. Estas Toolbars se instalan automáticamente al navegar por Internet a modo de publicidad de ciertas páginas. Para comprobar si tienes alguna barra instalada, realiza estos sencillos pasos:

 Abre una página de Internet y pulsa en la parte superior de la barra de herramientas, con el botón derecho del ratón para que te aparezca el menú que te indicamos a continuación:

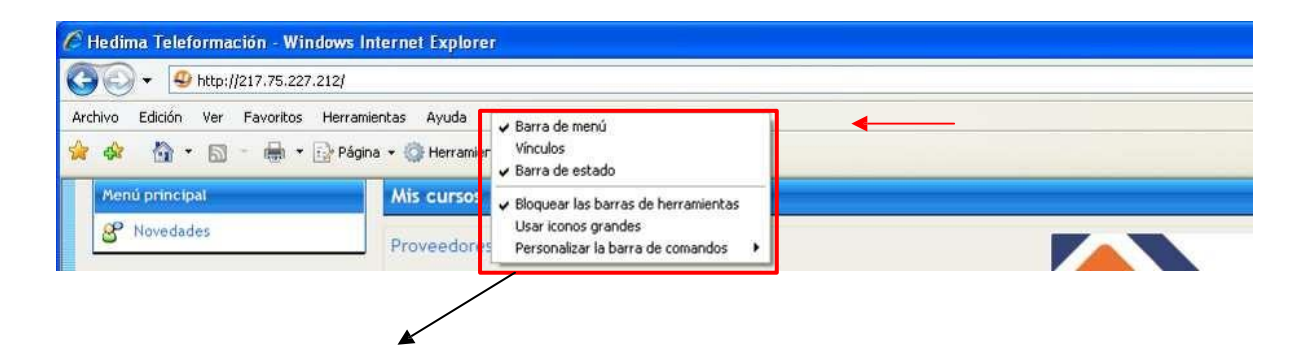

Si además de estas opciones te aparecen otras que contienen en el nombre "Barra de herramientas de..." o Toolbar" posiblemente sean barras de herramientas instaladas en el navegador que podrían estar bloqueando las ventanas emergentes.

Para evitarlo tendríamos tres opciones:

I.- Desactivarlas en el navegador: haciendo clic sobre el símbolo de visto junto al nombre de la barra de herramientas. Por ejemplo:

Pulsar aquí para quitar el tic de visto en 🖌 🖌 Barra de herramientas de Google

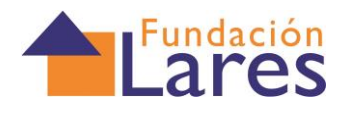

2.- Desinstalarlas desde el panel de control de Windows: Pulsa sobre el botón de Inicio de Windows, luego en Panel de Control y en aquí, pincha en Agregar o Quitar Programas o en Programas y Características según tu versión de Windows. Desinstala aquellos programas que sean barras de herramientas que no quieras en tu navegador.

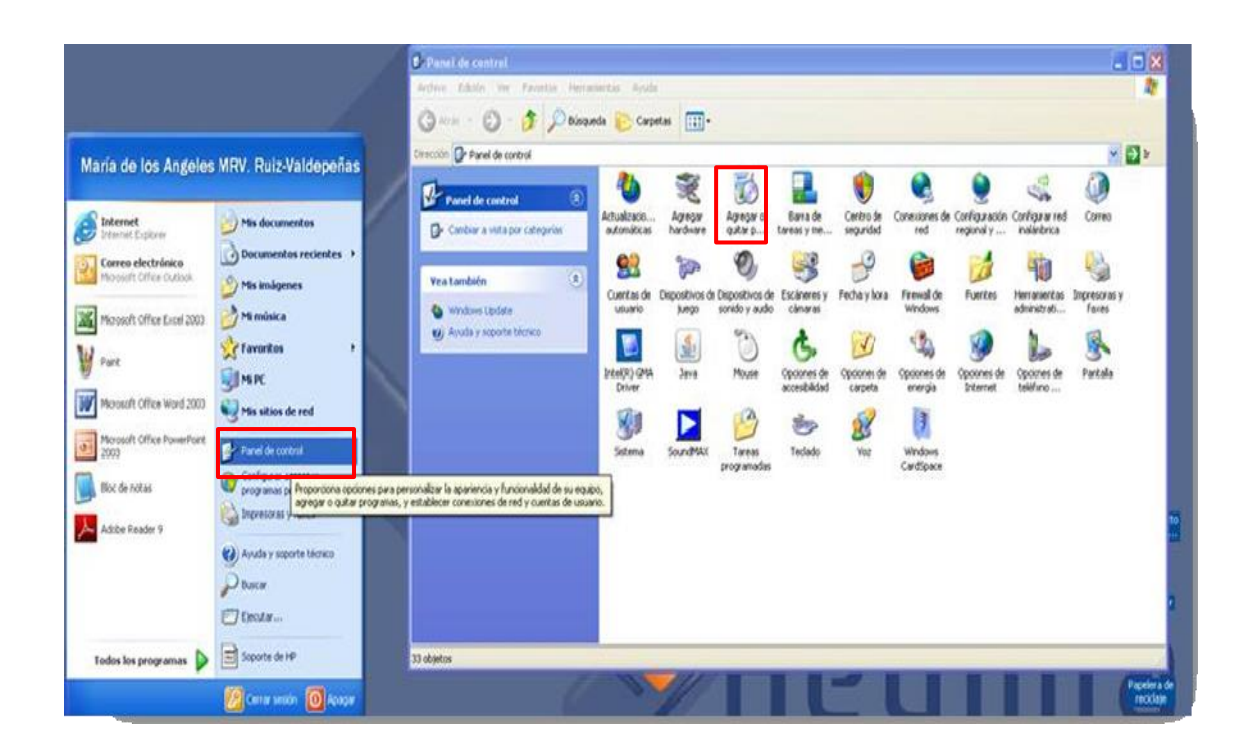

**3.- o en Programas y Características** según tu versión de Windows. Desinstala todos aquellos programas que contengan la palabra Toolbar.

#### 3.- ¿Cómo habilitar las Cookies en mi navegador?

Para poder acceder correctamente a los **cursos es necesario tener habilitadas las COOKIES** de sesión en tu navegador.

La forma de habilitar esas cookies depende del navegador que estés utilizando y de la versión del mismo, ya que, según sea uno u otro, cambian un poco las opciones.

A continuación te explicamos la forma de habilitarlas en tres de los navegadores de uso más extendido:

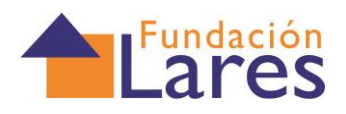

#### 3.1\_INTERNET EXPLORER

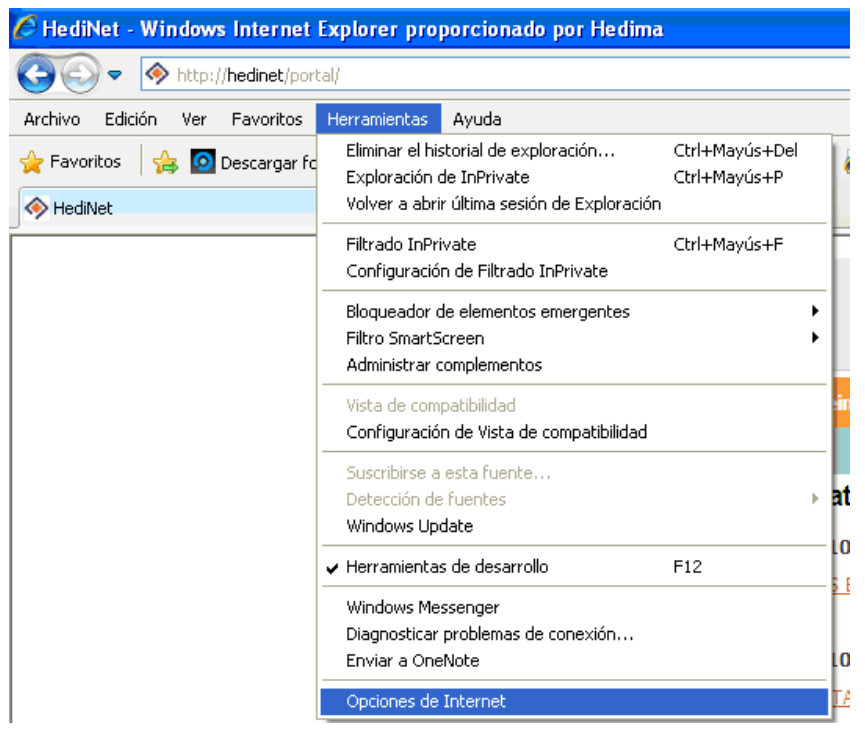

Abrir una ventana de Internet Explorer elegir el menú

Herramientas/Opciones de Internet:

En la ventana que se te abre elegir la pestaña Privacidad:

| Opciones o                                                                                                    | le Interne                                                                                                    | et                                                   |                     |                    | ? 🛛                        |  |  |  |
|----------------------------------------------------------------------------------------------------|----------------------------------------------------------------------------------------------------|------------------------------------------------------|---------------------|--------------------|----------------------------|--|--|--|
| Conex                                                                                                    | iones                                                                                                    | Programa <u>s</u><br>Seguridad                       | ;<br>Priv           | Opcior<br>acidad   | nes avanzadas<br>Contenido |  |  |  |
| Configura                                                                                                    | Configuración<br>Para establecer un nivel de privacidad estándar en vez<br>de usar una configuración personalizada, haga clic en el<br><b>Personalizar</b><br>- Configuración avanzada o importada |                                                      |                     |                    |                            |  |  |  |
| Sit                                                                                                    | ios                                                                                                    | Importar<br>ntos emergentes                          | Av                  | 'anzada            | Predeterminada             |  |  |  |
| <u></u>                                                                                                    | Impide que<br>ventanas ei                                                                                                    | aparezcan la ma;<br>mergentes.<br>• el bloqueador de | yoría de<br>e eleme | las<br>ntos emerge | Configuración              |  |  |  |
| Activar el bloqueador de elementos emergentes InPrivate     No recopilar datos para uso de Filtrado InPrivate     Deshabilitar barras de herramientas y extensiones cuando se     inicie la exploración de InPrivate |                                                                                                    |                                                      |                     |                    |                            |  |  |  |
|                                                                                                    |                                                                                                    | Acep                                                 | tar                 | Cancela            | r Aplicar                  |  |  |  |

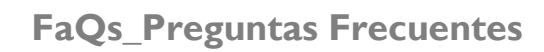

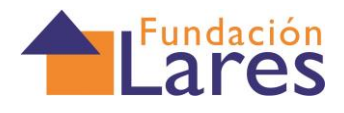

Deja las opciones como aparecen aquí:

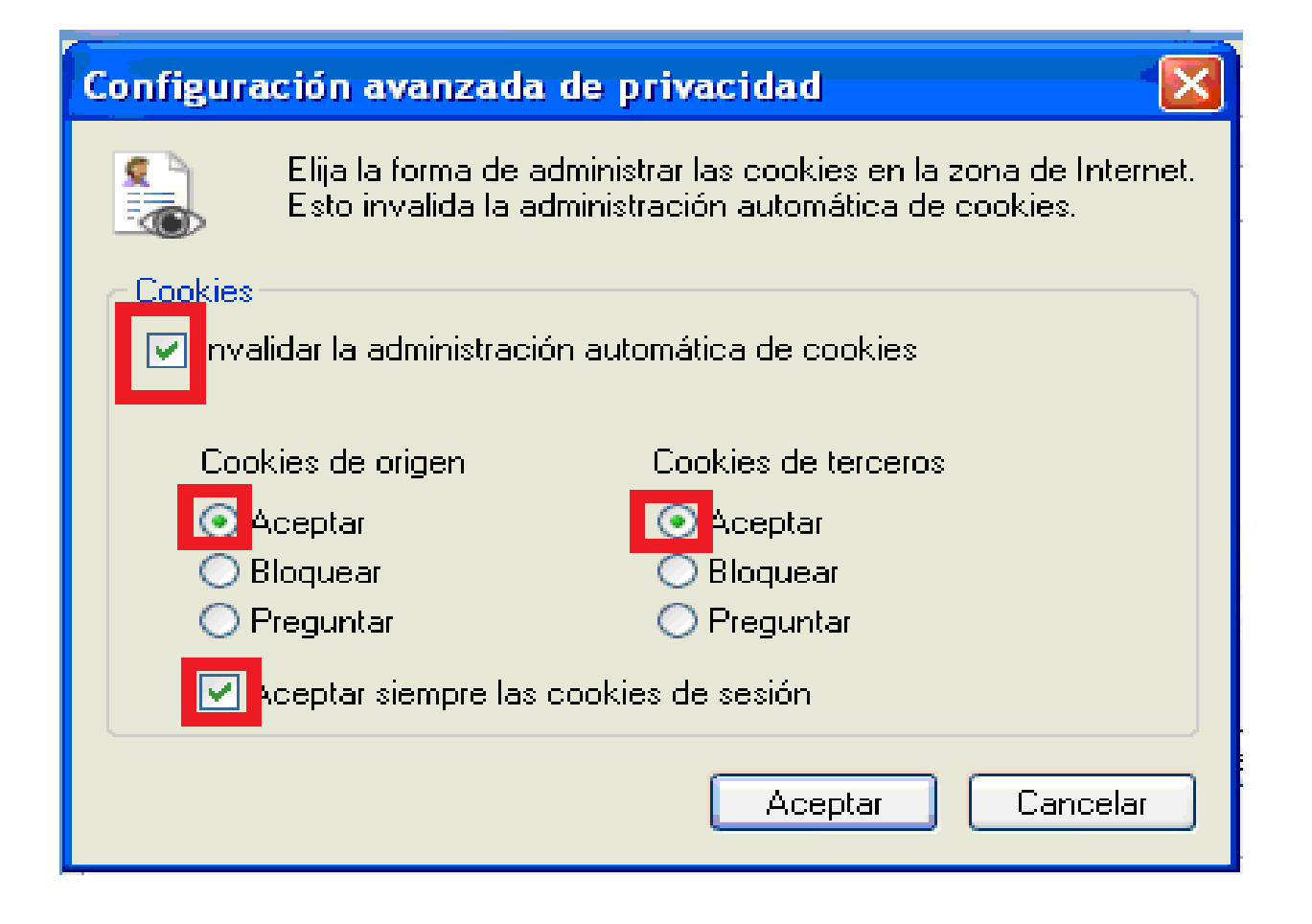

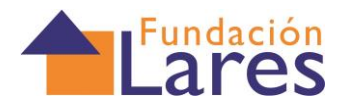

#### 3.2\_GOOGLE CHROME:

| Dusqueuu mugenes mu                                                        | ips Play YouTube Noticia         | s Gmail D                | Docs Calendar Más - Personaliza y configur.                                                                                                    |
|----------------------------------------------------------------------------|----------------------------------|--------------------------|----------------------------------------------------------------------------------------------------|
|                                                                            |                                  | Google                   | Configuración      ×      Chrome/settings/                                                                                                    |
| 11                                                                         |                                  | Chrome                   | Configuración Buscar ajus                                                                                                    |
| Nueva pestaña<br>Nueva ventana<br>Nueva ventana de incógnito<br>Marcadores | Ctrl+T<br>Ctrl+N<br>Ctrl+Mayús+N | Historial<br>Extensiones | Iniciar sesión<br>Inicia sesión en Google Chrome con tu cuenta de Google para guardar tus preferencias del navegador en la<br>Web v acceder a ellas en Google Chrome desde cualquier ordenador. También iniciarás sesión |
| Editar Corta<br>Acercar/alejar –                                           | r Copiar Pegar                   | Ayuda                    | automáticamente en tus servicios de Google favoritos. <u>Más información</u><br>Iniciar sesión en Chrome                                                                                                    |
| Guardar página como                                                        | Ctrl+5                           |                          | Al iniciar                                                                                                    |
| Buscar                                                                     | Ctrl+F                           |                          | 🔘 Abrir la página Nueva pestaña                                                                                                    |
| Imprimir<br>Herramientas                                                   | Ctrl+P                           |                          | <ul> <li>Continuar como lo dejé todo antes de cerrar <u>Más información</u></li> <li>Abrir una página específica o un conjunto de páginas Establecer páginas</li> </ul>                                                  |
| Historial                                                                  | Ctrl+H                           |                          | Reports .                                                                                                    |
| Descargas                                                                  | Ctrl+J                           |                          | Aspecto                                                                                                    |
| Iniciar sesión en Chrome                                                   |                                  |                          | conseguir ternas Restablecer terna predeterminado                                                                                                    |
| Configuración                                                              |                                  |                          | Mostrair el botón Página de inicio                                                                                                    |
| información de Google Chron                                                | ie i                             |                          | Mostrar siempre la barra de marcadores                                                                                                    |
| Ayuda                                                                      |                                  |                          | Búsqueda                                                                                                    |
| Salir                                                                      |                                  |                          | Permite especificar el motor de búsqueda que se debe utilizar al realizar una búsqueda desde el <u>omnibox</u> .                                                                                                    |
|                                                                            |                                  |                          | Google                                                                                                    |

Actualmente solo tú estás usando Google Chrome.

```
Añadir usuario Eliminar este usuario Importar marcadores y configuración...
```

#### Navegador predeterminado

Establecer Google Chrome como navegador predeterminado. Google Chrome no es actualmente tu navegador predeterminado.

Mostrar opciones avanzadas...

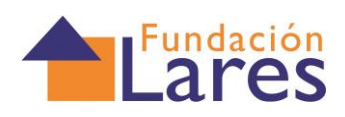

| Google                       | × Contiguration ×                                                                                                    |         |    |
|------------------------------|----------------------------------------------------------------------------------------------------|---------|----|
| - ⇒ C []                     | chrome://chrome/settings/                                                                                                    |         | 53 |
| Chrome                       | <b>Configuración</b> Buscar ajustes                                                                                                    |         |    |
| Historial                    | Aspecto                                                                                                    |         |    |
| Extensiones<br>Configuración | Configuración de contenido                                                                                                    | ×       |    |
| Ayuda                        | <ul> <li>Permitir que se almacenen datos locales (recomendado)</li> <li>Guardar datos locales hasta que ciene el navegador</li> <li>No permitir que se guarden datos de los sitios</li> <li>Bloquear los datos de sitios y las cookies de terceros</li> <li>Administrar excepciones</li> <li>Todas las cookies y los datos de sitios</li> </ul> |         |    |
|                              | Imágenes                                                                                                    |         |    |
|                              | Mostrar todas las imágenes (recomendado)                                                                                                    |         |    |
|                              | No mostrar ninguna imagen     Administrar excepciones                                                                                                    |         |    |
|                              | JavaScript                                                                                                    |         |    |
|                              | Permitir que todos los sitios ejecuten JavaScript (recomendado)                                                                                                    |         |    |
|                              | Administrar excepciones                                                                                                    |         |    |
|                              | Controladores                                                                                                    |         |    |
|                              | Permitir que los sitios web se conviertan en controladores de protocolos predeterminados                                                                                                    | ~       |    |
|                              |                                                                                                    | Aceptar |    |

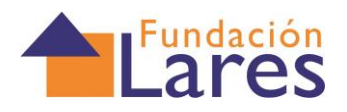

#### 3.3\_MOZILLA FIREFOX:

| Campus Virtual Hedima - Mozilla Firefo<br>Archivo Editar Ver Higtorial Marcadore<br>Campus Virtual Hedima                                                                                                    | x Her smientas kyuda                                                                                                    |                                                                                                    |                                                 |
|----------------------------------------------------------------------------------------------------|----------------------------------------------------------------------------------------------------|----------------------------------------------------------------------------------------------------|-------------------------------------------------|
| Formacion.hedima.es/2010/2010_intro/inde                                                                                                    | exframe.html                                                                                                    | ☆ ♥ 😋 🚼 - Google                                                                                                    | <i>P</i> <b>^</b>                               |
| 👹 Campus Virtual Hedima - Mozilla Firefo                                                                                                    | x                                                                                                    |                                                                                                    |                                                 |
| Archivo Editar Ver Historial Marcadores I                                                                                                    | Herramientas Ayuda                                                                                                    |                                                                                                    |                                                 |
| Campus Virtual Hedima                                                                                                    | Descargas Ctrl+J                                                                                                    |                                                                                                    |                                                 |
| Fortunarion bodima ec/2010/2010_introjic                                                                                                    | Configurer Sync                                                                                                    |                                                                                                    | <u>P</u> <b>A</b>                               |
| QUEJAS Y RECLAMACIC                                                                                                    | Desarrollador <u>w</u> eb  Información de la página                                                                                 | Usted se ha autentificado como ANTONIO EST                                                                                                    | 3AN CIBAJA (Salir) 🔷                            |
| Campus Virtual ► QYRE_13000.1                                                                                                    | Iniciar navegación privada Ctrl+Mayús.+P<br>Limpiar el historial reciente Ctrl+Mayús.+Supr.                                         | () Cambiar rol a 💌                                                                                                    | Activar edición                                 |
| Administración Diagrama de                                                                                                    | Opciones                                                                                                    | Calendario                                                                                                    |                                                 |
| 🛋 Activar                                                                                                    |                                                                                                    | 4 noviem                                                                                                    | hre 2012 🕒                                      |
| Opciones                                                                                                    | × * * * *                                                                                                    | Opciones                                                                                                    |                                                 |
| General Pestañas Contenido Aplicacion                                                                                                    | nes Privacidad Seguridad Sync Avanzado                                                                                              | General Pestañas Contenido Aplicaciones Privacidad Seguridad Sy                                                                                                    | nc Avanzado                                     |
| Rastreo Decir a los sitios web que no quiero ser rast Historial Firefox godrá: Recordar historial No recordar historial Usar una configuración persor Firefox recordará su historial de navegació también cookies de los sitios Web que visite También podría limpiar su historial reciente, | reado<br>Nalizada para el historial<br>n, descargas, formularios y búsquedas, y guardará<br>o eliminar cookies de forma individual. | Rastreo         Decir a los sitios web que no quiero ser rastreado         Historial         Firefox godrá:       Usar una configuración personalizada para el historial         Modo permagente de navegación privada         Recordar mi historial de descargas y navegación         Recordar el historial de formularios y búsquedas         Aceptar cookies         Mantener hasta que:         Limpiar el historial cuando Firefox se cierre | Exceptiones<br>Mostrar cookies<br>Configuración |
| Barra de direcciones<br>Guando se use la barra de direcciones succerir                                                                                                    | Historial u marcadores                                                                                                    | Barra de direcciones<br>Guando se use la barra de direcciones, superir: Historial y manadoras                                                                                                    |                                                 |
| Country of the regard of directiones, sugerif:                                                                                                    | Aceptar Cancelar Ayuda                                                                                                    | Aceptar Cancel                                                                                                    | ar Ayuda                                        |

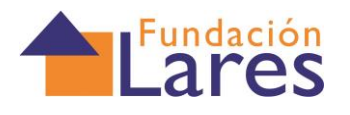

# 4.- No me deja descargar del curso archivos Word, Pdf o de otras extensiones parecidas. ¿Cómo puedo hacerlo?

En los cursos encontrarás en ocasiones, documentación adicional o información sobre el curso en forma de archivos que pueden estar en algún tipo de formato conocido, Word, Pdf, PowerPoint, etc. **Para que no tengas problema a la hora de descargar estos archivos conviene que revises la configuración de descargas de archivos de tu navegador**. Esta configuración depende del navegador que estés utilizando y de la versión del mismo, ya que, según sea uno u otro, cambian un poco las opciones. A continuación te explicamos la configuración para tres de los navegadores de uso más extendido:

#### 🖉 HediNet - Windows Internet Explorer proporcionado por Hedima 🚸 http://hedinet/portal/ Archivo Edición Ver Favoritos Herramientas Ayuda Eliminar el historial de exploración... Ctrl+Mayús+Del 👷 Favoritos 👍 🙆 Descargar fo Exploración de InPrivate Ctrl+Mayús+P Volver a abrir última sesión de Exploración 🚸 HediNet Filtrado InPrivate Ctrl+Mayús+F Configuración de Filtrado InPrivate Bloqueador de elementos emergentes ۶ Filtro SmartScreen ۲ Administrar complementos Vista de compatibilidad Configuración de Vista de compatibilidad Suscribirse a esta fuente... at Detección de fuentes ь Windows Update 0 Herramientas de desarrollo F12 E Windows Messenger Diagnosticar problemas de conexión... Enviar a OneNote 0 Opciones de Internet

#### 4.1\_INTERNET EXPLORER

ventana de Internet Explorer y elegir el menú Herramientas/ Opcione s de Internet

Abrir una

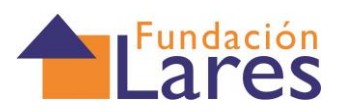

1. En la ventana que se te abre elegir la pestaña Seguridad y pulsar sobre el botón Nivel personalizado:

| Conexiones                        | Prog                                                                                                    | gramas                                                                                                    |                                                                   | Opcio                                      | nes avanzad                           | as        |
|-----------------------------------|----------------------------------------------------------------------------------------------------|----------------------------------------------------------------------------------------------------|-------------------------------------------------------------------|--------------------------------------------|---------------------------------------|-----------|
| General                           | Seguridad                                                                                                    | F                                                                                                    | Privacio                                                          | dad                                        | Conten                                | nido      |
|                                   |                                                                                                    | 4. W                                                                                                    |                                                                   | 4                                          |                                       |           |
| leccione una zo                   | ona para ver o                                                                                                    | cambiar la                                                                                                | configu                                                           | uracion                                    | de seguridad.                         |           |
|                                   |                                                                                                    | $\sim$                                                                                                    |                                                                   |                                            |                                       |           |
| Internet                          | Intranet local                                                                                                    | Sitios d                                                                                                  | e                                                                 | Sitio                                      | s                                     |           |
| 10                                |                                                                                                    | confiana                                                                                                  | za                                                                | restring                                   | idos                                  |           |
| Intern                            | et                                                                                                    |                                                                                                    |                                                                   |                                            | Sitios                                |           |
| Esta es                           | la zona para si                                                                                                    | tios web de                                                                                               | e Inter                                                           | net.                                       |                                       |           |
|                                   |                                                                                                    |                                                                                                    | 1.1.1.1.1.1.1.1.1.1.1.1.1.1.1.1.1.1.1.1.                          | 1000                                       |                                       |           |
| excepto                           | los incluidos e                                                                                                    | n la zona d                                                                                               | le sitios                                                         | s de                                       |                                       |           |
| confianz                          | los incluídos e<br>za y en la de si                                                                                                    | n la zona d<br>tios restrin                                                                               | le sitios<br>gidos.                                               | s de                                       |                                       |           |
| confianz                          | los incluídos e<br>α y en la de si                                                                                                    | n la zona d<br>tios restrin                                                                               | le sitios<br>gidos.                                               | s de                                       |                                       |           |
| confianz<br>vivel de segurio      | los incluidos e<br>za y en la de si<br>lad para esta z                                                                                                    | n la zona d<br>tios restrin<br>tona                                                                       | le sitios<br>gidos.                                               | s de                                       |                                       |           |
| vivel de segurio<br>Niveles permi | los incluidos e<br>za y en la de si<br>lad para esta z<br>tidos para esta                                                                                                    | n la zona d<br>tios restrin<br>cona<br>zona: Mec                                                          | le sitios<br>gidos.<br>dio-alto                                   | s de                                       |                                       |           |
| vivel de segurio                  | los incluidos e<br>ta y en la de si<br>lad para esta z<br>tidos para esta<br><b>dio-alto</b>                                                                                      | n la zona d<br>tios restrin<br>cona<br>zona: Mec                                                          | le sitios<br>gidos.<br>dio-alto                                   | s de                                       |                                       |           |
| Nivel de segurio                  | los incluidos e<br>ta y en la de si<br>lad para esta<br>tidos para esta<br><b>dio-alto</b><br>Apropiado para                                                                      | n la zona d<br>tios restrin<br>cona<br>zona: Mec<br>a la mayori                                           | le sitios<br>gidos.<br>dio-alto<br>a de sil                       | s de<br>tios web                           | N.                                    | h         |
| Nivel de segurio                  | los incluidos e<br>za y en la de si<br>lad para esta z<br>tidos para esta<br><b>dio-alto</b><br>Pregunta ante:                                                                    | n la zona d<br>tios restrin<br>cona<br>zona: Mec<br>a la mayori<br>s de desca                             | le sitios<br>gidos.<br>dio-alto<br>a de sil<br>rgar co            | s de<br>tios web                           | que puede n                           | •         |
| Vivel de segurio                  | los incluidos e<br>ta y en la de si<br>lad para esta<br>tidos para esta<br><b>dio-alto</b><br>Apropiado para<br>Pregunta ante:<br>er seguro<br>No se descaro:                     | n la zona d<br>tios restrin<br>cona<br>zona: Mec<br>a la mayorí<br>s de desca<br>an controle              | le sitios<br>gidos.<br>dio-alto<br>a de sit<br>rgar co            | s de<br>tios web<br>intenido               | que puede n                           | • D       |
| Vivel de segurio                  | los incluidos e<br>ta y en la de si<br>lad para esta z<br>tidos para esta<br><b>dio-alto</b><br>Apropiado para<br>Pregunta antes<br>er seguro<br>No se descarga                   | n la zona d<br>tios restrin<br>zona<br>zona: Mec<br>a la mayorí<br>s de desca<br>an controle              | le sitios<br>gidos,<br>dio-alto<br>a de sit<br>rgar co<br>s Activ | s de<br>tios web<br>intenido<br>reX sin fi | que puede n<br>irmar                  | •         |
| Nivel de segurio                  | los incluidos e<br>ta y en la de si<br>lad para esta<br>tidos para esta<br><b>dio-alto</b><br>Apropiado para<br>Pregunta ante:<br>er seguro<br>No se descarga                     | n la zona d<br>tios restrin<br>cona<br>zona: Mec<br>a la mayorí<br>s de descar<br>an controle             | le sitios<br>gidos,<br>dio-alto<br>a de sil<br>rgar co<br>s Activ | s de<br>tios web<br>intenido<br>reX sin fi | que puede n<br>irmar                  | ₀ D       |
| Nivel de segurio                  | los incluidos e<br>ta y en la de si<br>lad para esta z<br>tidos para esta<br><b>dio-alto</b><br>Apropiado para<br>Pregunta antes<br>er seguro<br>No se descarga                   | n la zona d<br>tios restrin<br>zona<br>zona: Mec<br>a la mayori<br>s de desca<br>an controle              | le sitios<br>gidos.<br>dio-alto<br>a de sit<br>rgar co<br>s Activ | s de<br>tios web<br>ntenido<br>reX sin fi  | que puede n<br>irmar                  | • D       |
| Nivel de segurio                  | los incluidos e<br>ta y en la de si<br>lad para esta<br>tidos para esta<br><b>dio-alto</b><br>Apropiado para<br>Pregunta ante:<br>er seguro<br>No se descarga                     | n la zona d<br>tios restrin<br>zona<br>zona: Mec<br>a la mayorí<br>s de desca<br>an controle<br>onalizado | le sitios<br>gidos,<br>dio-alto<br>a de sil<br>rgar co<br>s Activ | tios web<br>intenido<br>reX sin fi         | que puede n<br>irmar                  | o D<br>do |
| Vivel de segurio                  | los incluidos e<br>ta y en la de si<br>lad para esta z<br>tidos para esta<br>dio-alto<br>Apropiado para<br>Pregunta antes<br>er seguro<br>No se descarga                          | n la zona d<br>tios restrin<br>zona<br>zona: Mec<br>a la mayori<br>s de desca<br>an controle<br>onalizado | le sitios<br>gidos.<br>dio-alto<br>a de sit<br>rgar co<br>s Activ | tios web<br>intenido<br>reX sin fi         | que puede n<br>irmar                  | o D       |
| Vivel de segurio                  | los incluidos e<br>ta y en la de si<br>lad para esta z<br>tidos para esta<br><b>dio-alto</b><br>Apropiado para<br>Pregunta ante:<br>er seguro<br>No se descarga<br>No se descarga | n la zona d<br>tios restrin<br>zona<br>zona: Mec<br>a la mayorí<br>s de desca<br>an controle<br>onalizado | le sitios<br>gidos.<br>dio-alto<br>a de sil<br>rgar co<br>s Activ | tios web<br>intenido<br>reX sin f          | que puede n<br>irmar<br>predeterminar | o D<br>do |

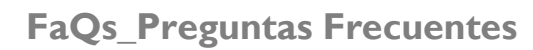

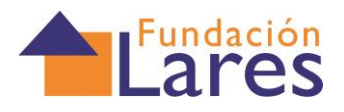

- 3. En la nueva ventana que se abre desplázate con la barra de desplazamiento lateral hasta que empiece a hablar
  - de "Descargas", deberás configurar las opciones tal y como te indicamos a continuación

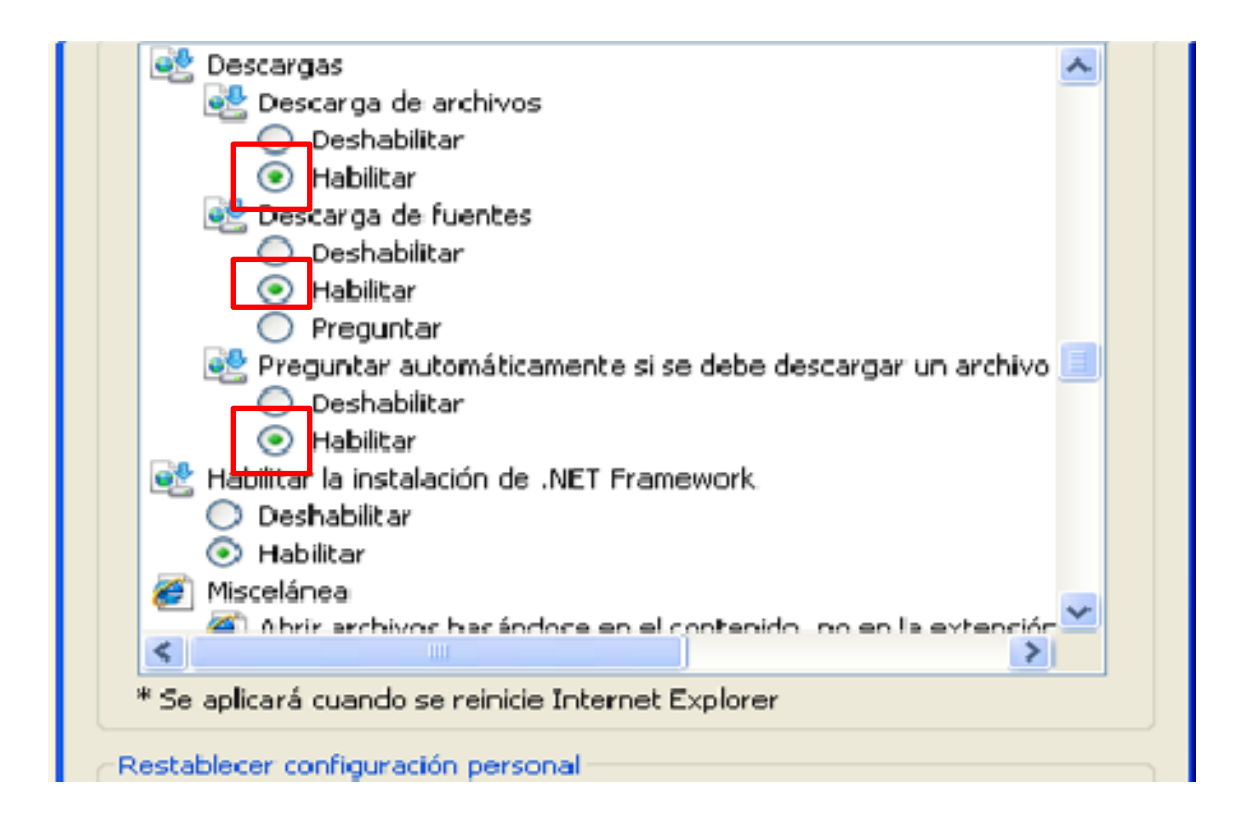

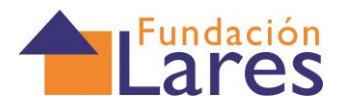

#### 4.2\_MOZILLA FIREFOX:

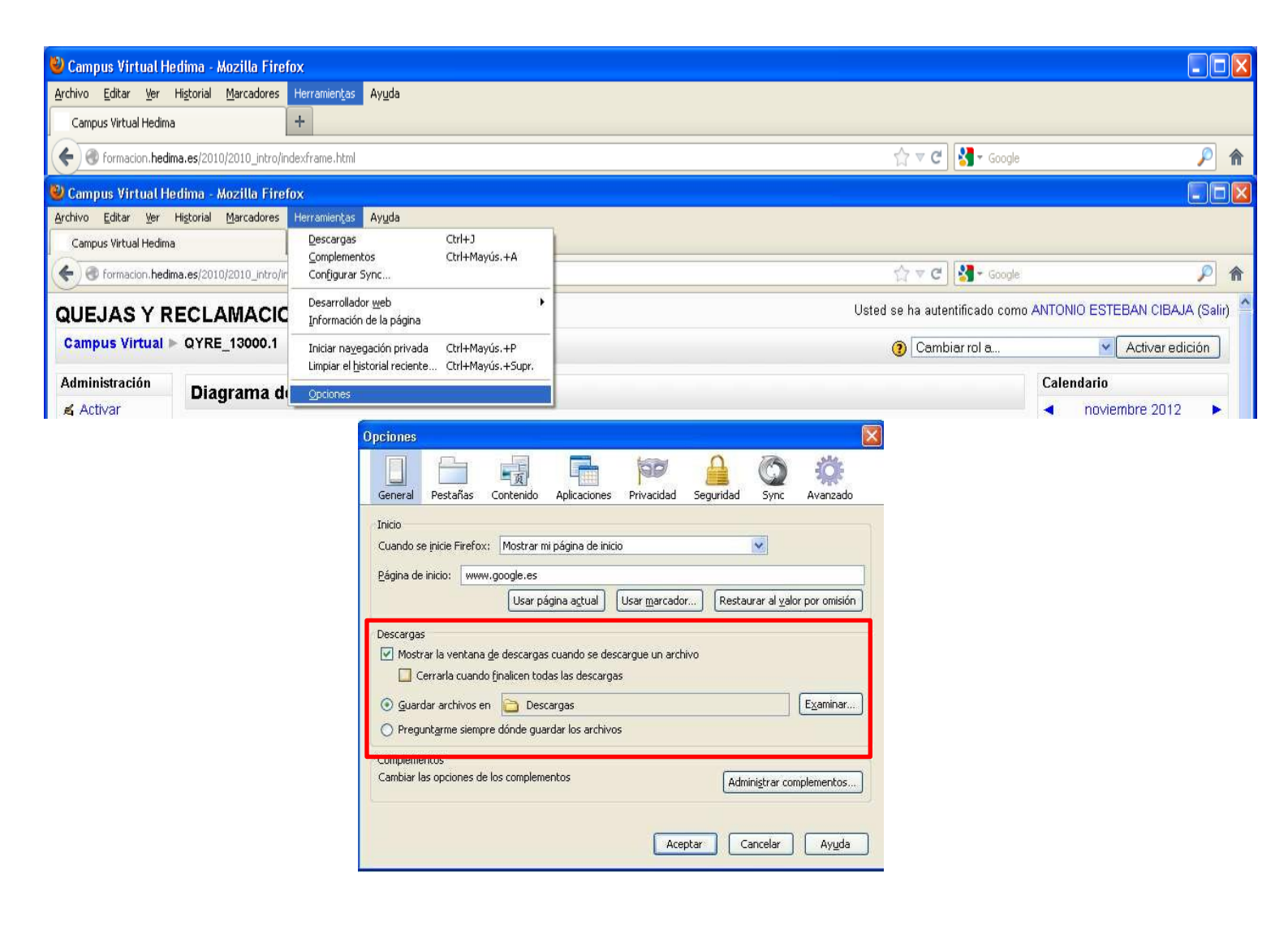

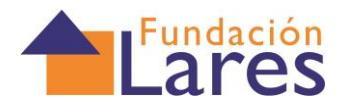

#### 4.3\_GOOGLE CHROME:

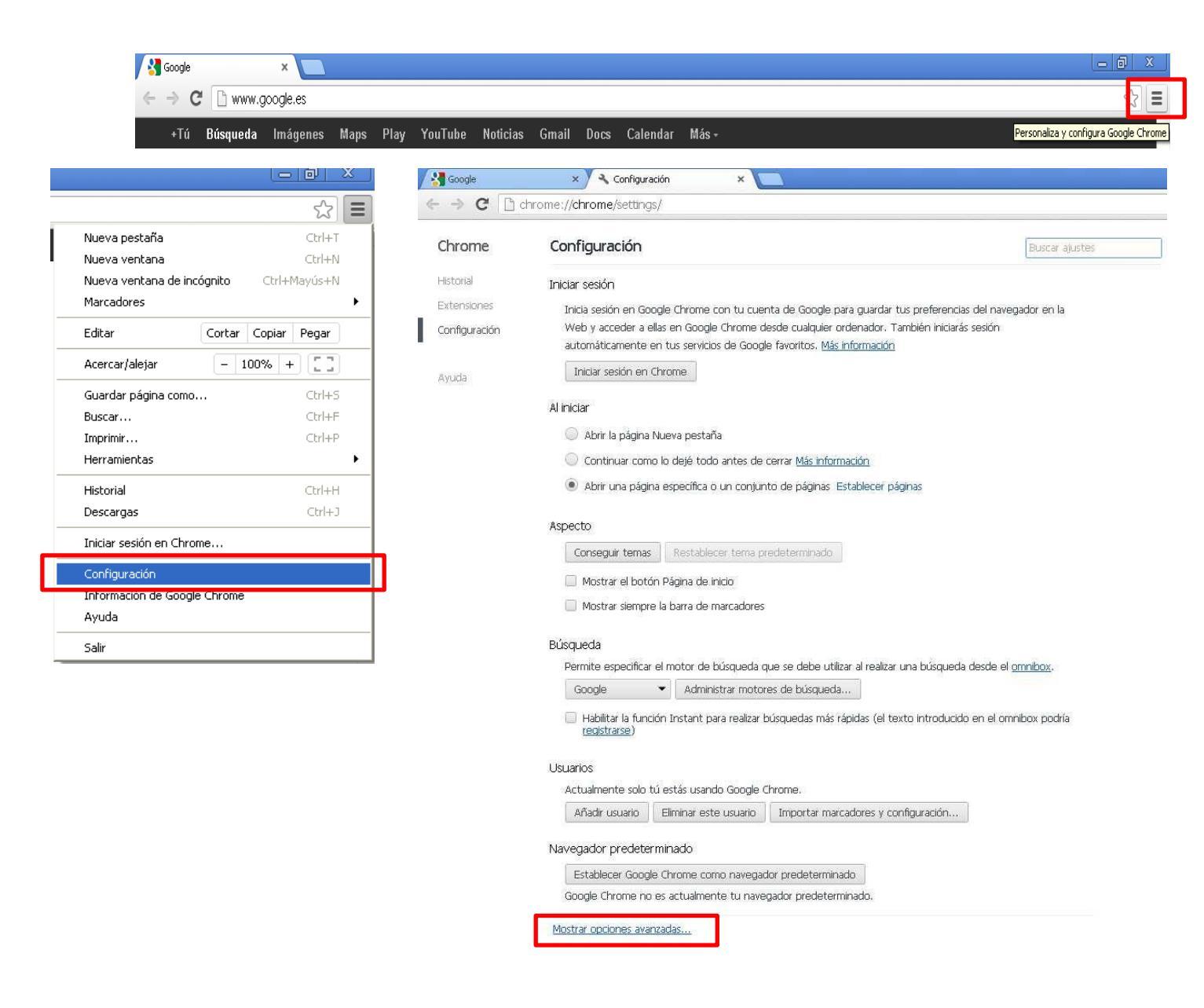

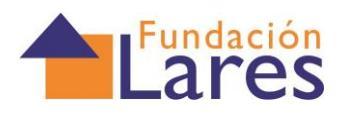

#### FaQs\_Preguntas Frecuentes

| Google        | × 🗸 Configura                     | odn ×                                                                              |                                  | - 6 |
|---------------|-----------------------------------|------------------------------------------------------------------------------------|----------------------------------|-----|
| € ⇒ C D       | chrome:// <b>chrome</b> /setting: | 1/                                                                                 |                                  | 12  |
| Chrome        | Configuración                     |                                                                                    | Buscar ajurtes                   |     |
| Historial     | Aspecto                           |                                                                                    |                                  |     |
| Extensiones   | Conseguir temas                   | Restablecer tema predeterminado                                                    |                                  |     |
| Configuración | 🗌 Mostrar el botó                 | n Página de Inicio                                                                 |                                  |     |
|               | Mostrar siempre                   | la barra de marcadores                                                             |                                  |     |
| Ayuda         | Púra oda                          |                                                                                    |                                  |     |
|               | Permite especificar               | el motor de búsqueda que se debe utilizar al realizar una bu                       | squeda desde el <u>omnibos</u> , |     |
|               | Google                            | Administrar motores de búsqueda                                                    |                                  |     |
|               | 🗍 Habiitar la funci               | ón Instant para realizar búsquedas más rápidas (el texto inti                      | oducido en el omnibox podría     |     |
|               | (tegistrarse)                     |                                                                                    |                                  |     |
|               |                                   | Configuración de idiomas y del corrector ortográfico                               |                                  |     |
|               |                                   | Preguntarme o quero traduce págnas escritas en idionas que no entiendo.            |                                  |     |
|               | Des                               | Cargas<br>Received de la decrama (Cliftern mentre and Satternet sectados) (Cambian |                                  |     |
|               |                                   | Preguntar dónde se guardará cada archivo antes de descargano                       |                                  |     |
|               | <u> </u>                          | P5/59                                                                              |                                  |     |
|               |                                   | Administrar contificador                                                           |                                  |     |
|               | Privacidad                        |                                                                                    |                                  |     |
|               |                                   |                                                                                    |                                  |     |

### 5.- Contactos para cualquier duda de contenidos

#### o acceso.

Para aclarar cualquier duda se pueden usar distintos canales de atención y soporte:.

Dirigidas al tutor:

- A través de la aplicación de mensajería del Campus virtual o bien, de los foros que tienes disponibles

Dirigidas a Lares Fundación:

- A través del **"Centro de Atención a Usuarios".** Puedes encontrar el enlace en la parte superior derecha del campus virtual.

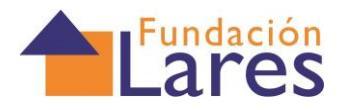

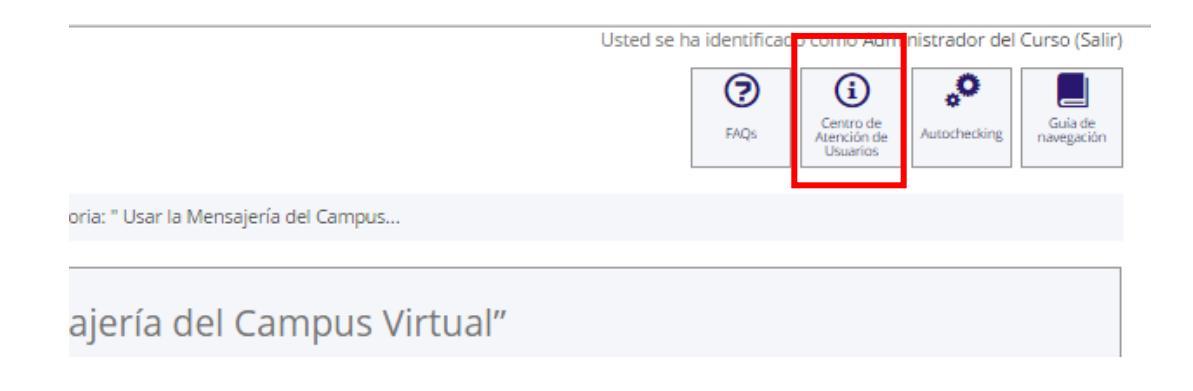

- En el correo electrónico desde el que has recibido el e-mail inicial: formacion@laresfundacion.org

- Mediante el teléfono de contacto 914428195, donde podrás consultar dudas en horario de lunes a viernes, de 9.00 a 14.00.

- En las oficinas de Lares, en Madrid, en horario de 8 a 2

#### 6.-Certificados de profesionalidad

En esta lista encontrará respuesta a las preguntas que nos plantean con más frecuencia sobre los Certificados de Profesionalidad.

#### 6.1- ¿Qué es el Catálogo Nacional de Cualificaciones (CNCP)?

Es un instrumento del **Sistema Nacional de las Cualificaciones y Formación Profesional** que ordena las cualificaciones profesionales susceptibles de reconocimiento y acreditación, identificadas en el sistema productivo en función de las competencias apropiadas para el ejercicio profesional.

Constituye la base para elaborar la oferta formativa conducente a la obtención de los títulos de Formación Profesional y Certificados de Profesionalidad.

#### 6.2- ¿Cómo se identifica un Certificado de Profesionalidad?

Según la denominación, código, familia profesional, área profesional, nivel de cualificación, cualificación profesional de referencia, relación de UC, competencia general, requisitos necesarios del ejercicio profesional, duración de la formación, relación de módulos y unidades formativas y la vinculación con las capacidades profesionales.

#### 6.3- ¿Cómo se estructuran los Certificados de Profesionalidad?

Están formados por **unidades de competencia** que son el conjunto de conocimientos y capacidades que permiten el ejercicio de la actividad profesional conforme a las exigencias de la producción y del empleo.

Los certificados de profesionalidad se subdividen en **módulos formativos** y estos a su vez en **unidades formativas.** 

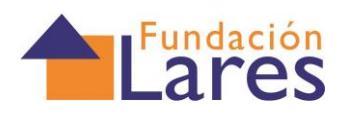

#### 6.4- ¿Para qué sirven los certificados de profesionalidad?

Para obtener una cualificación profesional: EMPLEABILIDAD

Para obtener una acreditación de la FP para el empleo: CALIDAD

Para fomentar el aprendizaje a lo largo de la vida: CAPACITACIÓN, INTEGRACIÓN Y RECONOCIMIENTO.

Para mejorar la planificación y gestión de la oferta de formación: ADECUACIÓN

Posibilidad de aplicación en la negociación colectiva: CLASIFICACIÓN

#### 6.5- ¿Se puede cursar en modalidad de Teleformación?

Sí. La nueva normativa permite estudiar los certificados de profesionalidad mediante teleformación, que se basa en una enseñanza a distancia caracterizada por una separación espacio/temporal entre el profesor y el alumno en los que predomina la comunicación asíncrona.

Hay que tener en cuenta que una parte del certificado, como algunas horas correspondientes a tutorías y el examen final, tienen que ser de forma presencial

#### 6.6-¿Quién y cómo se regulan los certificados de profesionalidad?

Cada uno de los certificados está regulado por un Real Decreto concreto que lo desarrolla. En el cada uno de ellos se especifican las características que deben cumplir los alumnos, los profesores y las instalaciones, la duración de los módulos y de las pruebas, condiciones de las instalaciones para la realización de la parte presencial, etc.

#### 6.7- ¿Es necesario cursar el Certificado completo para obtener el

#### título?

No, ya que se puede acreditar la experiencia laboral y convalidarlo o se puede convalidad formación no reglada.

### 6.8- ¿Cómo se pueden reconocer y acreditar las Competencias Profesionales?

Las personas candidatas optan al Procedimiento a través de diferentes vías y con perfiles profesionales y formativos diversos,. Se ha previsto que el sistema se adapte a sus características, contando siempre con su participación activa.

Mediante este proceso, se otorga una acreditación oficial, previa evaluación de las competencias profesionales adquiridas por la experiencia laboral y vías no formales de formación.

Una vez que inscrito, se inicia propiamente el Procedimiento, que se desarrolla en varias fases.

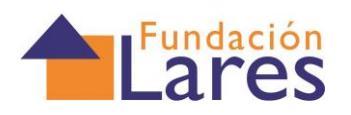

## 6.9- ¿Por qué fases hay que pasar para reconocer todo lo que tengo?

• Asesoramiento: En esta fase un asesor acompañará y aconsejará para preparar la documentación necesaria. Las administraciones competentes comunicarán las fechas en que se desarrollará la fase de asesoramiento. El proceso podrá realizarse de forma presencial, en cuyo caso, se informará de las sedes en las que tendrá lugar, que podrán ser centros públicos o privados de formación profesional. Si el asesoramiento es telemático, se informará adecuadamente sobre las características del mismo.

• Proceso de evaluación: En esta fase se trata de demostrar las competencias profesionales para las que se solicite la acreditación. Se emplearán los métodos de evaluación más apropiados a tus características y en función de la unidad de competencia a evaluar. Las administraciones competentes comunicarán las fechas y lugares en que se desarrollará la fase de evaluación.

• Acreditación de la competencia profesional: En esta fase se expedirá una acreditación de cada una de las unidades de competencia que se hayan superado. La administración competente transferirá los resultados a un registro oficial que garantice la protección de datos de carácter personal y que se mantendrá y actualizará a medida que vayan acreditando nuevas competencias, ya sea a través del reconocimiento de la experiencia laboral o mediante diferentes vías de formación.